<u>Manuals+</u> — User Manuals Simplified.

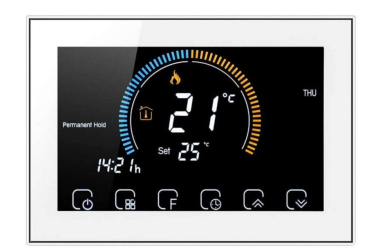

# **Beca BHT-8000 Heating Thermostat User Guide**

Home » BECA » Beca BHT-8000 Heating Thermostat User Guide 🖾

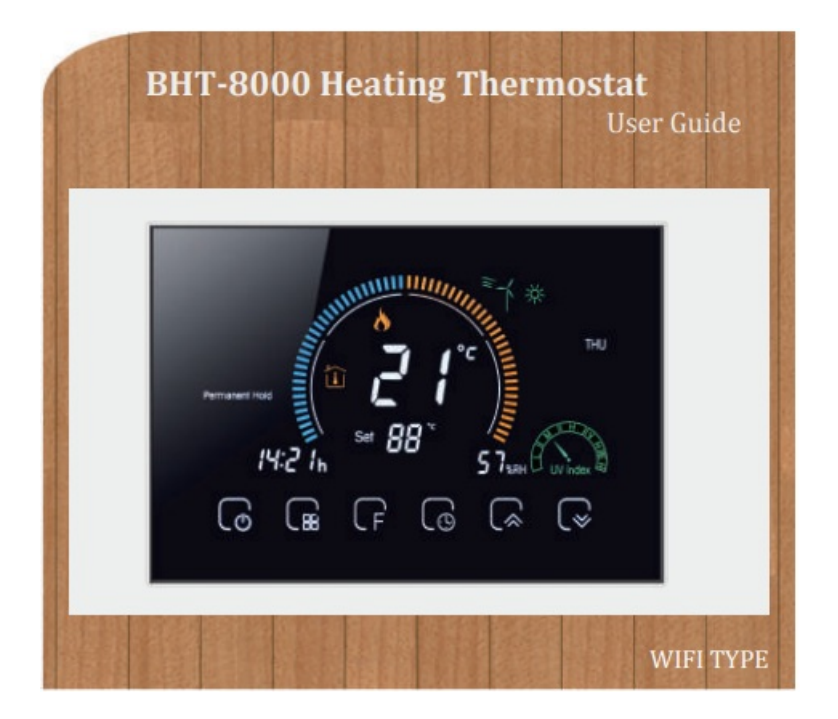

### Contents

**1 Welcome** 2 In the box you will find **3 ABOUT YOUR THERMOSTATS 4 MODEL DEFINITION 5 FEATURES** 5.1 On Appearance **5.2 On Functionality 6 TECHNICAL DATA 7 DIMENSION 8 HOME SCREEN QUICK REFERENCE 9 BEFORE WIRING AND INSTALLING 10 WIRING 11 INSTALLATION 12 OPERATION** 12.1 During Power On **13 ABOUT WIFI 13.1 WI-FI CONNECTION 13.2 Network distribution mode:** 13.3 APP operation interface description (heating thermostat) 13.4 More settings **13.5 SIMPLE EXCEPTION HANDLING** 13.6 SERVICE 14 Documents / Resources **15 Related Posts** 

#### Welcome

Thank you for your purchase.

Your new thermostat will provide uniform and comfortable temperature control throughout every room in your property. We bring together technology, craftsmanship and the highest quality materials to provide you with a safe, reliable product combined with sleek, contemporary design.

please read this installation/programming manual for comprehensive instructions on installing and operating your thermostat. Please also ensure a suitably qualified person installs your thermostat and complies with all local regulations.

In the box you will find

| Thermostat              | 1pc  |
|-------------------------|------|
| User Guide              | 1pc  |
| QC Passed               | 1pc  |
| Screws                  | 2pc  |
| Floor Sensor (2.5m)     | 1pc  |
| (Floor Sensor is Option | nal) |

### ABOUT YOUR THERMOSTATS

The BHT-8000 range has been developed to control electric underfloor ,water heating or water/gas boiler systms. These units are designed for use in commercial, industrial, civil and domestic properties

#### MODEL DEFINITION

GB: Electric floor Heating, 16A
GC: Water/Gas Boiler, 5A
L: Backlight
P: Weekly Programmable
N: Modbus Communication
W: Wifi
S2: Both internal sensor and floor external sensor
For example: BHT-8000 GCLW

#### FEATURES

#### On Appearance

- 1. Negative black sceen will bring you to a secret world.
- 2. 4.8 inch Large colorful screen display area, creates your colorful life.
- 3. Touch buttons to make simple operation.
- 4. Amazing Silver Frame opens your modern life.
- 5. The visiable thickenss above the wall is only 15mm.
- 6. The snap connection allows you to easily install.
- 7. 86mm hidden box and European 60mm round box is suitable.
- 8. White, black or brushed stainless steel for your selection.
- 9. Wrap-around cooling holes help heat to escape quickly and avoid affecting temperature detection.

#### On Functionality

- 1. Powerful functions are available such as WIFI etc,.
- 2. 1°Cacuracy keeps temperature within the level you set.
- 3. °C or °F can be customized.
- 4. Data memory when power is off.
- 5. 5+1+1 six periods programmable maximize comfort and economy.
- 6. Temporary programmable.
- 7. All setting languages sunchronize your time zone, address and language.
- 8. No limit to add thermostats in App and support Smart Scene..
- 9. Create thermostat group to Centralized control.
- 10. Integrate with Amazon Echo, Google Home, Tmall Genie.
- 11. Support device sharing.
- 12. Weather, UV index, humidity display help you decide what to wear today.

#### **TECHNICAL DATA**

Power Supply: 95 ~ 240 VAC, 50 ~ 60HZ Current Load: Water heating 5A, Electric floor Heating 16A, Water/Gas Boiler 5A Sensor: NTC3950, 10K Accuracy:  $\pm$ 1°C Set Temp. Range: 5 -35°C Dispaly Temp. Range: 5 ~ 99 Ambient Temp.: 0 ~ 45°C Ambient Humidity: 5 ~ 95 % RH (Non Condensing) Storage Temp.: -5 ~ 45°C Power Consumption: <1.5W Timing Error: < 1% Shell Material: PC +ABS (Fireproof) Installation Box: 86\* 86mm Square or European 60mm Round Box Wire Terminals: Wire 2 x 1.5 mm2 or 1 x 2.5 mm2 Protection Class: IP20 Buttons: Capacitive Touch Buttons

#### DIMENSION

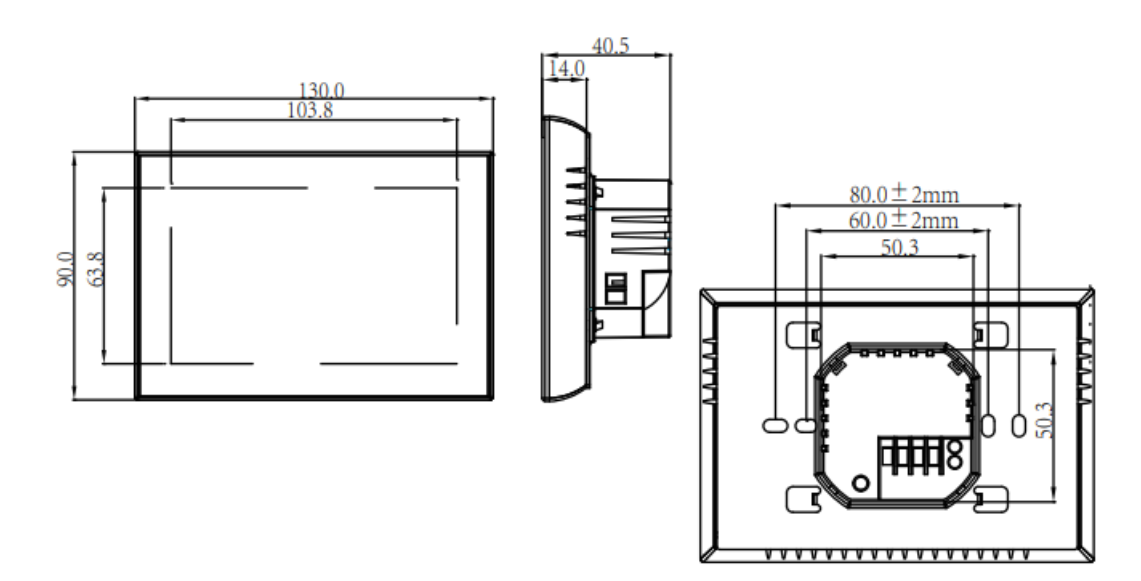

HOME SCREEN QUICK REFERENCE

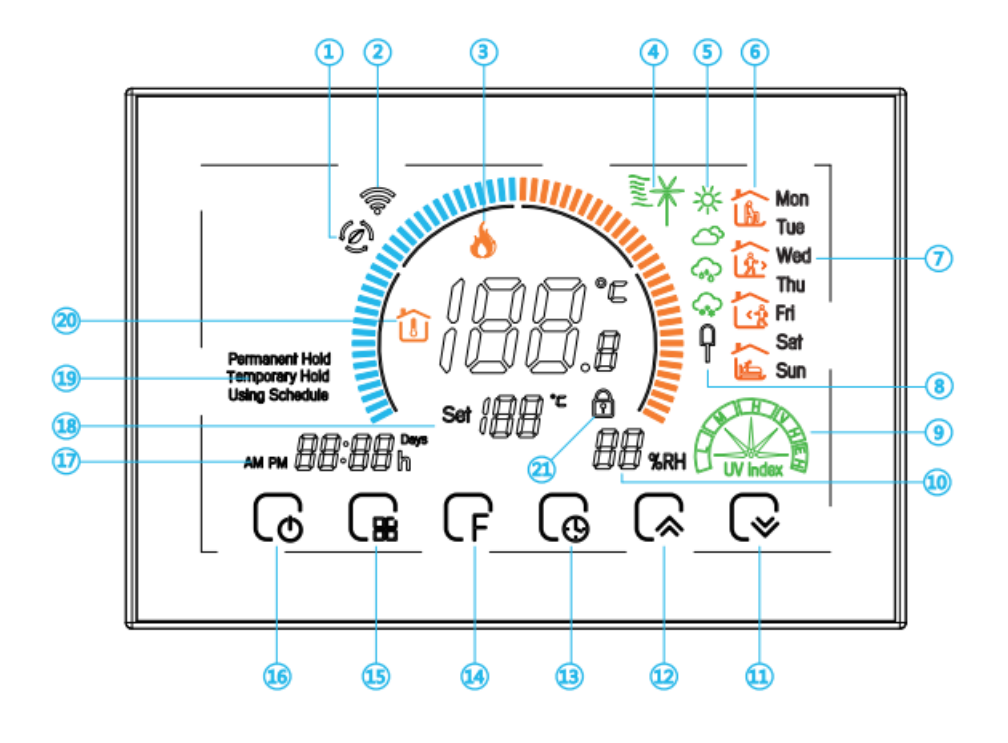

1. Wifi AP mode

- 2 Wifi EZ mode
- 3 Heating on
- 4 Wind speed
- 5 Weather
- 6 Periods
- 7 Monday to Sunday
- 8 External sensor
- 9 Ultraviolet intensity

- The humidity outdoor
   Down Button
   Up Button
   Clock
   Advanced options
   Mode
   Power
   Time
   Set temp.
   Menu
   Room Temp.
   Lock
- 1. The displayed humidity, weather, and ultraviolet are outdoor data;
- 2. The data of the weather station is pushed 3-4 minutes after being connected to the Internet, and updated every half an hour;

### **BEFORE WIRING AND INSTALLING**

- 1. Read these instructions carefully. Failure to follow them could damage the product or cause a hazardous condition.
- 2. Check the rathings given in the instructions and on the product to make sure the product is suitable for your application.
- 3. Installer must be a trained, experienced service technician.
- 4. After installation is complete, check out product operation as provided in these instructions.

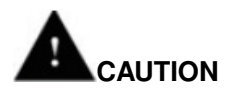

Electrical Shock or Equipment Damage Hazard. Can shock individuals or short equipment circuitry. Disconnect power supply before installation.

#### WIRING

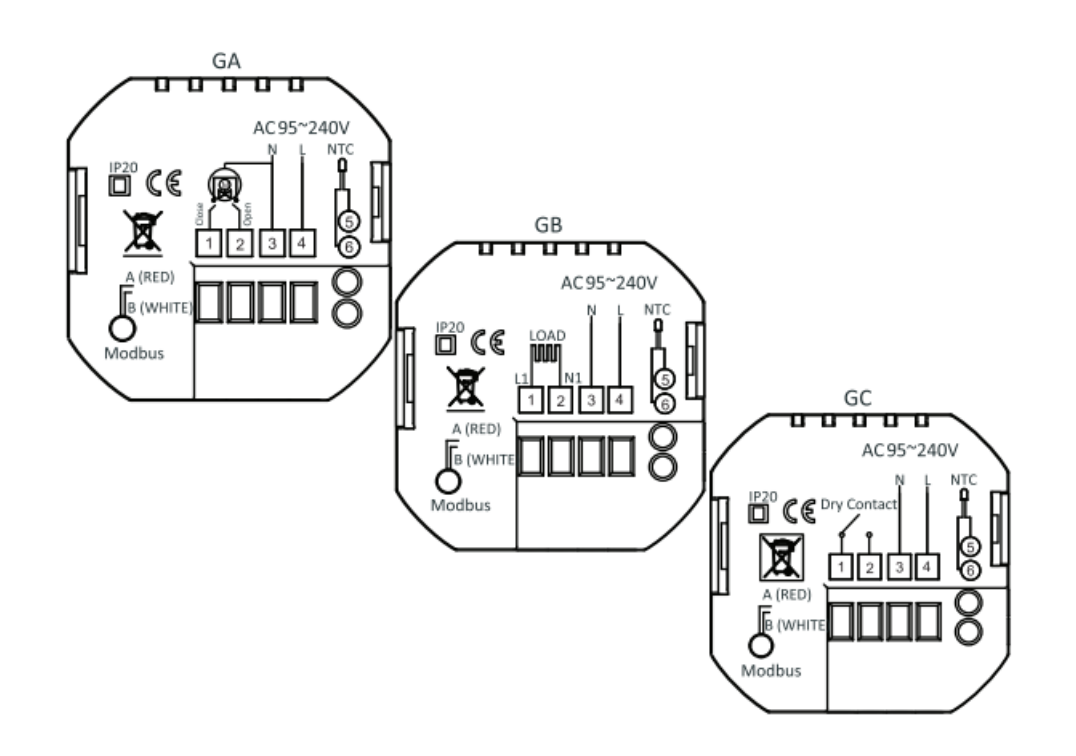

Please note: Do not over-tighten the terminals in your thermostat as damage may occur. GA for water heating, GB for electric heating,

GC for water/gas boiler. External Sensor is optional.

### INSTALLATION

Your thermostat is suitable for installation within a standard 86mm pattress box or European 60mm pattress box. Step 1. Keep power off. See Fig 1.

Step 2. Remove the mounting Plate by rotating the LCD part. See Fig 2.

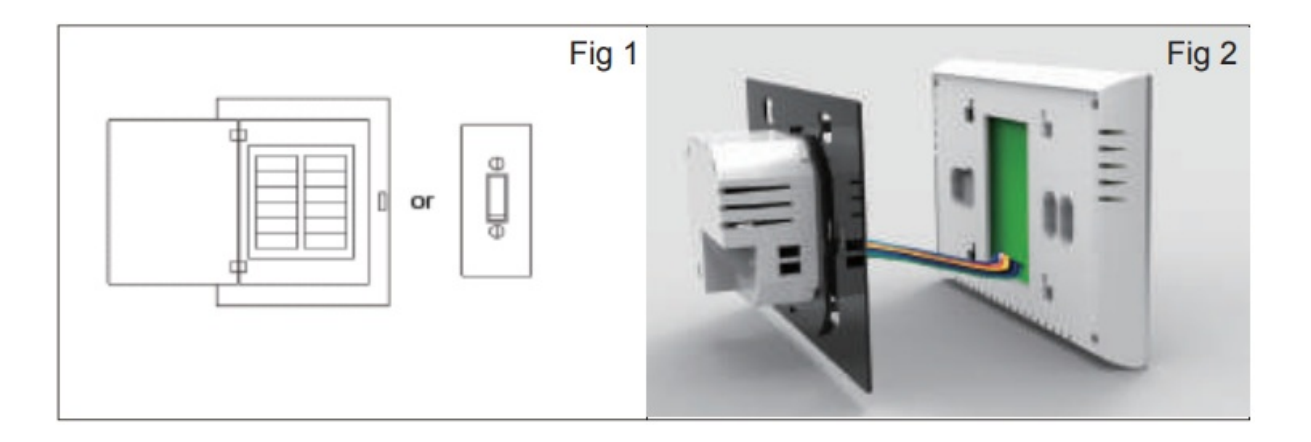

Step 3. Connect power supply, load into the appropriate terminals. (see "Wiring your thermostat" for details and Fig 3).

Step 4. Fix the mounting plate into the wall with screws in

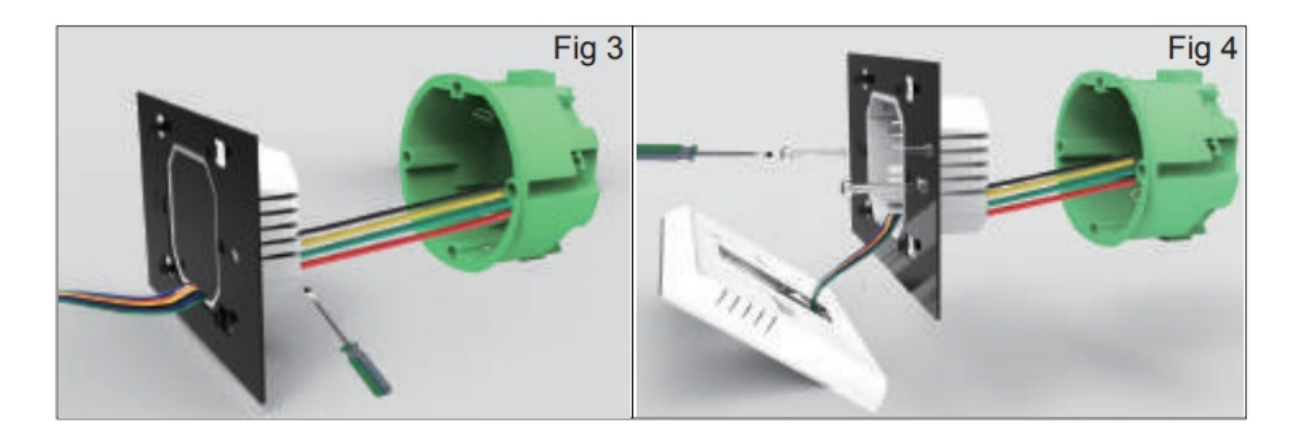

Step 5. Fasten body of thermostat and the mounting plate through rotating. See Fig 5. Step 6. Installation complete. See Fig 6.

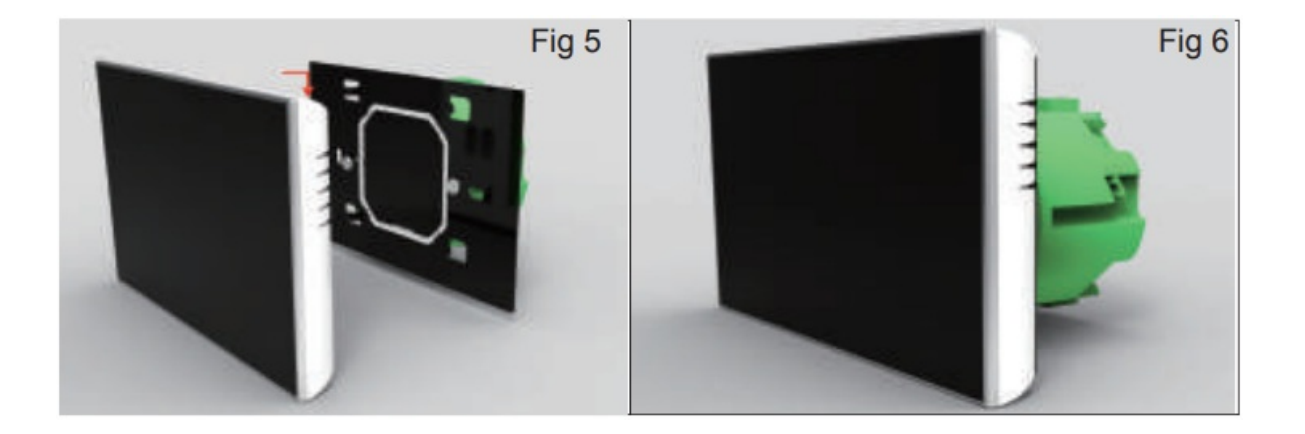

**During Power On** 

1.Power On/off: Press of to turn the thermostat on/off.

### 2. Manual & Programmable

Press 🕼 to set the Permanent Hold, Temporary Hold, Using Schedule, These functions will appear on the screen.

Permanent Hold – Manual. In this mode, Press  $\bigcirc$  to set temperature.

Temporary Hold. During Using Schedule or in this mode, Touch k to set the temporary temp.. It will be valid till the start time of the next scheduled period.

Using Schedule. 7 days a week, 6 periods programmable daily.

### 3.Adjusting/Setting the Clock

Press 6 till the min of time will flashes; Touch the icon 6/6 to set your minute. Then press 6, the hour of time will flash; Touch the icon 6/6 to set your hour. Then press 6, the week of time will flash; Touch the icon 6/6 to set your week.

### 4.Locking your Thermostat

Press and hold the  $\swarrow$  and  $\lor$  for 5 seconds to lock/unlock your thermostat In item 3 of high senior options, you can select full lock or half lock.

the screen

### 5.Adjusting/Setting the Programmable Schedules

| Proce four times in a row (You can and MODend 1)                                                     |
|----------------------------------------------------------------------------------------------------|
|                                                                                                    |
| Press by until the weekday schedule settings appear 1 2 3 4 5 will show along the right              |
| Use the $\mathbb{R}/\mathbb{R}$ arrows to adjust the on time.                                        |
| Press the icon $\bigcirc$ and use the $\bigcirc$ $\bigcirc$ arrows to set the off time (2nd period). |
| Press the icon $\bigcirc$ and use the $\bigcirc$ $\bigcirc$ arrows to set the temp.                  |
| Repeat this process for periods 3 4 and 5 6.                                                         |
|                                                                                                    |

Press the icon LO once more to enter the Saturday schedule settings (6 will show along the top of the screen). Repeat the above process to set the period and temp. and Sunday schedule.

Press Lo once more to confirm and exit.

### Default settings for program schedule

| Time di     | WEEKDAY<br>3 4 | Y (MONDAY – FRIDAY) (1 2<br>5 shows on screen) | WEEKEND (SATURDAY) (6<br>shows on screen) |             | (SATURDAY) (6WEEKEND (SATURDAY) (7s on screen)shows on screen) |             |
|-------------|----------------|------------------------------------------------|-------------------------------------------|-------------|----------------------------------------------------------------|-------------|
| spiay       | TIME           | TEMPERATURE                                    | TIME                                      | TEMPERATURE | TIME                                                           | TEMPERATURE |
| Period<br>1 | 06:00          | 20° C                                          | 06:00                                     | 20° C       | 06:00                                                          | 20° C       |
| Period<br>2 | 08:00          | 15° C                                          | 08:00                                     | 20° C       | 08:00                                                          | 20° C       |
| Period<br>3 | 11:30          | 15° C                                          | 11:30                                     | 20° C       | 11:30                                                          | 20° C       |
| Period<br>4 | 13:30          | 15° C                                          | 13:30                                     | 20° C       | 13:30                                                          | 20° C       |
| Period<br>5 | 17:00          | 22° C                                          | 17:00                                     | 20° C       | 17:00                                                          | 20° C       |
| Period<br>6 | 22:00          | 15° C                                          | 22:00                                     | 15° C       | 22:00                                                          | 15° C       |

A separate schedule may be set for weekdays (Mon-Fri) and for weekends (Sat or Sun).

## 6.Checking the Temperature of Floor Sensor

Press and hold the  $\bigcirc$  arrow for 5 seconds to display the temp. of floor sensor.

# 7.Setting the Functions and Options

Press and hold F for 5 sec. in the order to reach system function. Then press F to scroll through the available functions and use the  $\mathbb{R}/\mathbb{C}$  arrows to change the available options. All settings are confirmed automatically.

| Co<br>de | Function                               | Setting and options                                                                                                    |    |
|----------|----------------------------------------|----------------------------------------------------------------------------------------------------|----|
| 1        | Temperature compensati<br>on           | -9 to 9 °C                                                                                                    | -3 |
| 2        | Deadzone Temp                          | 1-5℃                                                                                                    | 01 |
| 3        | Time Display                           | 00:12h 01:24h                                                                                                    | 01 |
| 4        | Button Locking                         | 00:All buttons are locked except power button<br>01:All buttons are locked                                                                                                    | 01 |
| 5        | Sensor types                           | In:Internal Sensor(to control the temp.)<br>AL:Internal/External Sensor (Internal sensor to control the temp.,<br>external sensor to limit the temp.)<br>Ou:External Sensor(to control the temp.) | AL |
| 6        | Min.Set Temp                           | 5-15℃                                                                                                    | 5  |
| 7        | Max.Set Temp                           | 5-45°C                                                                                                    | 35 |
| 8        | Standby Brightness                     | 3-99                                                                                                    | 4  |
| 9        | Energy saving Mode                     | 00:Energy saving Mode 01:Non-energy saving Mode                                                                                                    | 00 |
| A        | Energy saving Temp                     | 0-30°C                                                                                                    | 20 |
| В        | High temperature protect ion setting   | 25-70°C                                                                                                    | 45 |
| С        | Low temperature protecti<br>on setting | 0-10°C                                                                                                    | 0  |

### **ABOUT WIFI**

### WI-FI CONNECTION

Before using your Wi-Fi thermostat for the first time, you must configure the Wi-Fi signal and settings through your smartphone or tablet ,This will allow communication between your connected devices

### Step 1 Download your APP Fig1-1

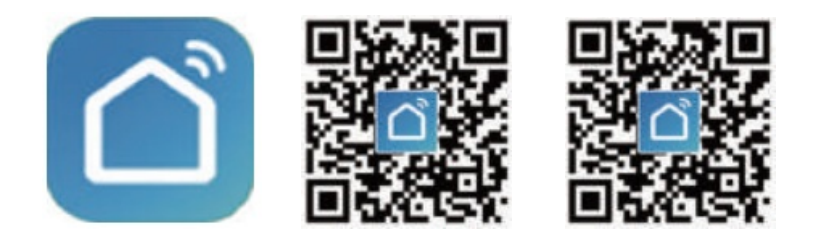

Search for "Smartlife" in Apple Store or Google Play or use a browser to scan the QR code above (Figure 1-2), and complete account registration and installation according to the guidance of the APP.

### Step 2. Connect the thermostat

Check the tutorial below to complete the connection and setup.

Method 1: Scan the QR code to configure the network guide (Fig 2.1-Fig 2.3)

| Cloud                  | V V                 |                         |                        |                         |                       |
|------------------------|---------------------|-------------------------|------------------------|-------------------------|-----------------------|
| I'C Excelle            | nt Excellent        | Lighting                | 1.1                    | 11                      | * *<br>*              |
| ulber Tirriji. Dutdeer | PM2.E Outdoor Air Q | Sensors                 | Socket<br>(W-Fi)       | Sochet<br>(Zigbee)      | Socket<br>(BLE)       |
| -                      |                     | 1000                    | 1.1                    | 1.1                     |                       |
| Citive                 | U                   | Home Ap.                | Socket<br>(NB-IoT)     | Socket<br>(other)       |                       |
| 空間 7                   | Thermostat Valve 2  | Small<br>Home Ap.,      |                        | Power Strip             |                       |
| · ·                    | -                   | Kitchen<br>Appflances   | + 222                  | 0.1242                  | × 92                  |
| Cilling                |                     | Exercise 5<br>Health    | Power Strip<br>(Wi-F() | Power Strip<br>(Zigbee) | Power Ship<br>(other) |
|                        | Wireless Smart Ga   |                         |                        | Switch.                 |                       |
|                        | 0                   | Security &<br>Video Sur |                        |                         |                       |
| - Server               | BHT-6000            | Gateway<br>Control      | Switch<br>(Wi-Fi)      | Switch<br>(Zighee)      | Switch<br>(SPR5)      |
|                        |                     | Outdoor<br>Travel       |                        |                         |                       |

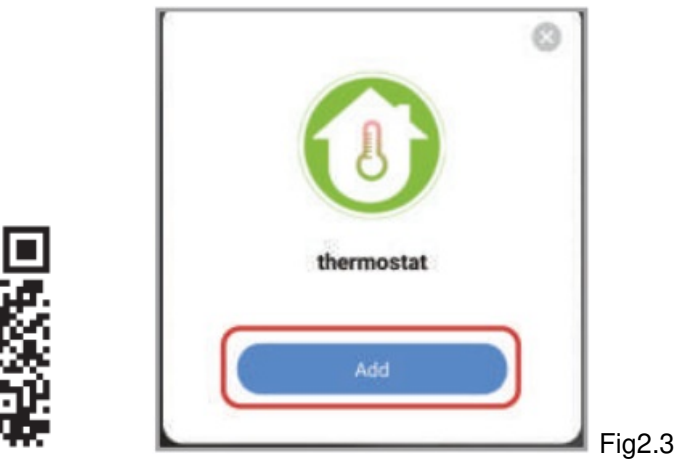

Scan this QR code

Method 2: Ordinary distribution network guidance (Fig. 2. 1&Fig. 2.3.1)

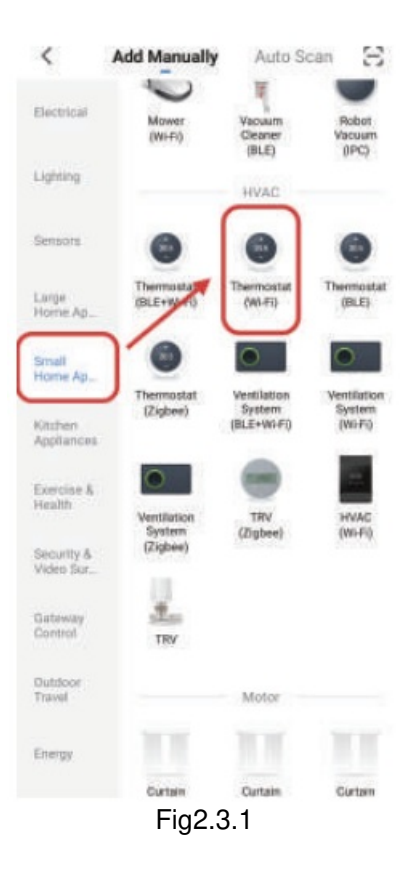

Network distribution mode:

### 1 EZ Mode

When the thermostat is off, press and hold the " $\forall$ " until the thermostat screen flashes quickly and displays the " $\mathbf{\hat{s}}$ " icon, and then operate according to the following figure (Fig 2.4-Fig 2.7).

| Reset the device first.<br>Power on the device and confirm<br>that indicator light rapidly blinks | Select 2.4 GHz Wi-Fi<br>Network and enter password.<br>If your Wi-Fi is 5GHz, please set it to be<br>2.4GHz. Common router setting method |
|---------------------------------------------------------------------------------------------------|----------------------------------------------------------------------------------------------------|
|                                                                                                   | www.a.40m                                                                                                    |
| wesetting Devices.7                                                                               | <b>ę</b>                                                                                                    |
|                                                                                                   | A 12345678                                                                                                    |
| Confirm indicator rapidly blink                                                                   | Next                                                                                                    |

Fig2.4

Fig2.5

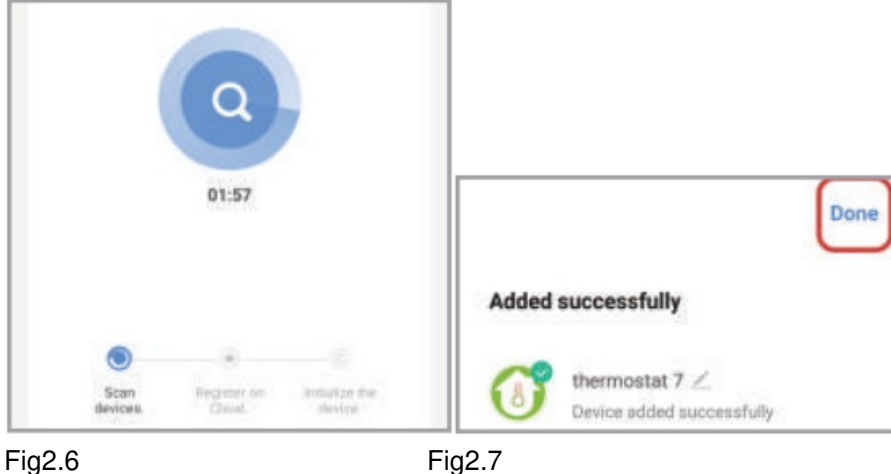

# Fig2.6

### 2 AP Mode

When the thermostat is off, press and hold the " $\checkmark$ " until the thermostat screen flashes slowly and the " $\checkmark$ " icon is displayed (if the " $\widehat{s}$ " icon appears, continue to press the "orall" until the thermostat screen Flashes slowly and displays the "O" icon), and then operate according to the following figure (Fig 2.8-Fig 2.14).

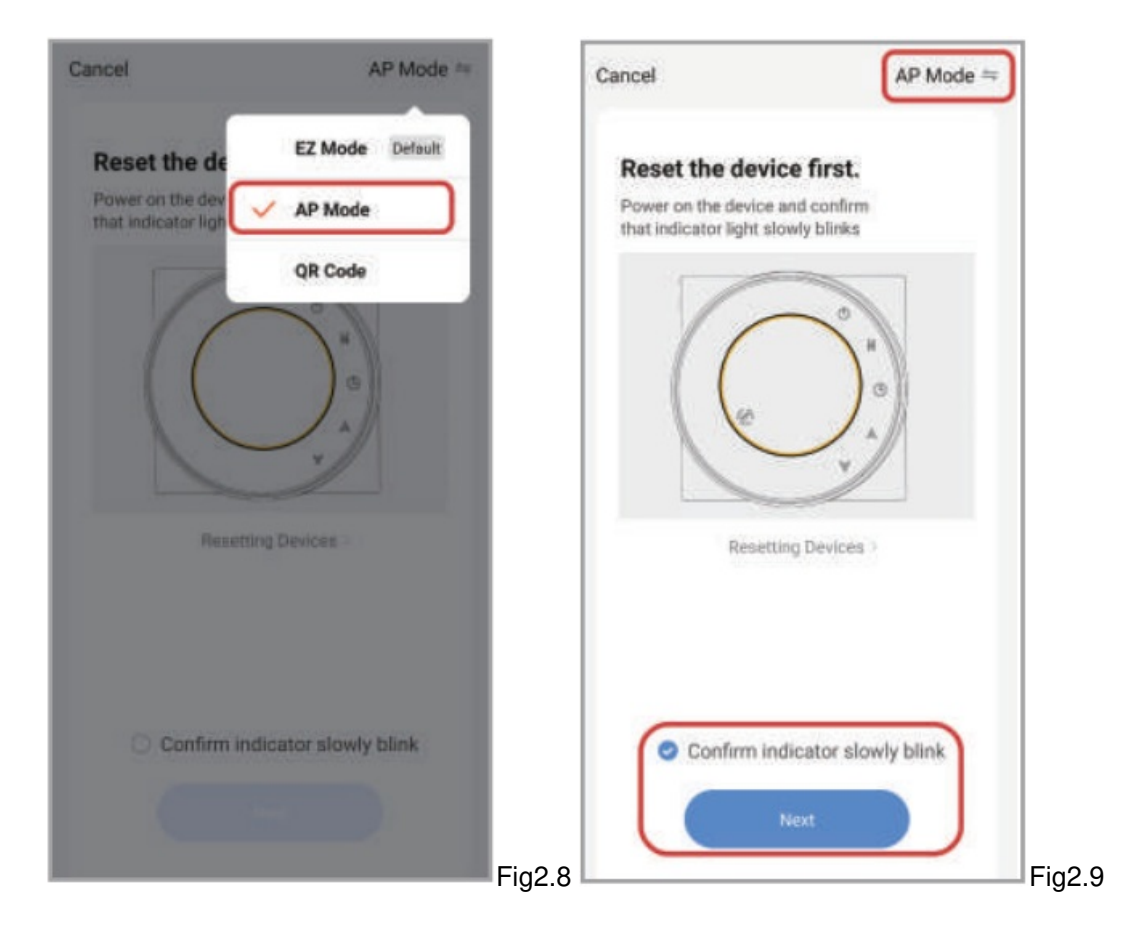

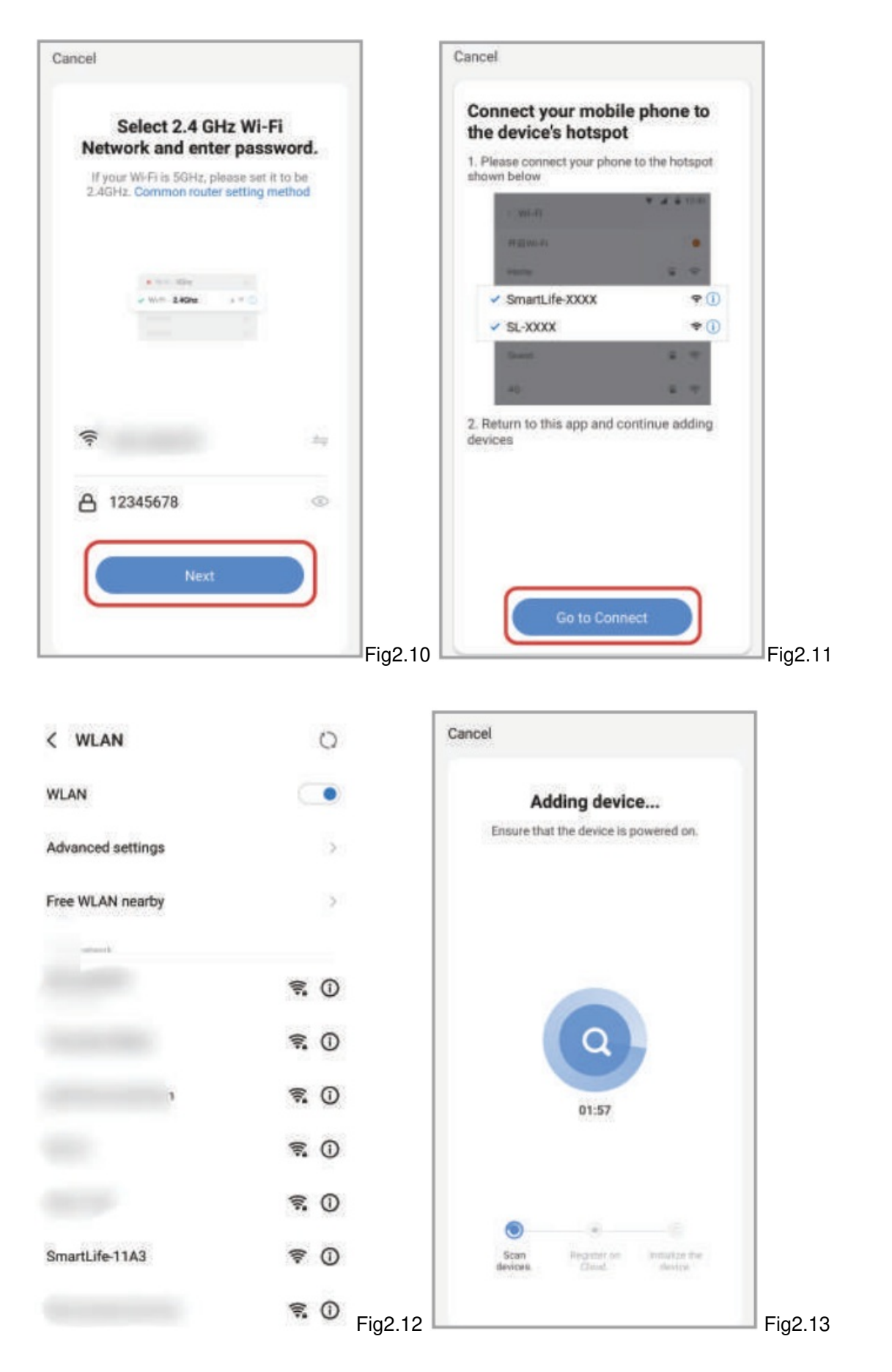

After connecting to this hotspot, return to the "smartlife" APP

|       |                                             | Done |         |
|-------|---------------------------------------------|------|---------|
| Added | successfully                                |      |         |
| 0     | thermostat 7 Z<br>Device added successfully |      | Fig2.14 |

APP operation interface description (heating thermostat)

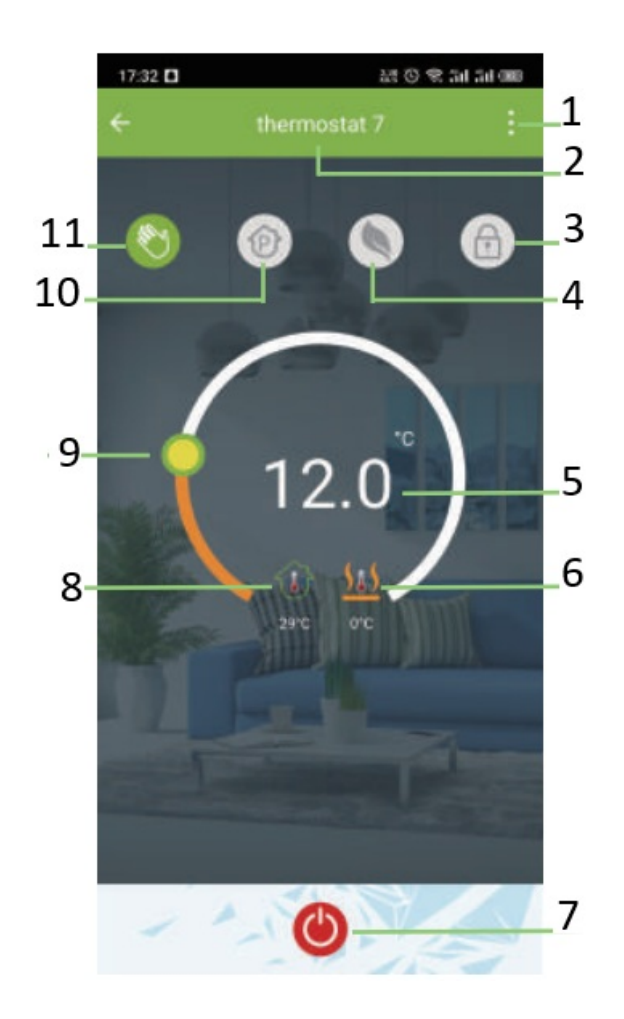

- 1. More
- 2. Thermostat name
- 3. Button lock
- 4. Energy saving
- 5. Target temp.
- 6. External sensor temp.
- 7. Power
- 8. Room temp.
- 9. Adjust temp.
- 10. Programmable mode
- 11. Manual mode

More settings

| 17:36                       | 221 (C) 😤 311 311 (ED) |            |    |
|-----------------------------|------------------------|------------|----|
| () thermostat               | 7                      | 22         | L  |
| Device Information          |                        | _2         | 2  |
| Tap-to-Run and Autom        | ation                  | >          |    |
| Third-party Control         |                        |            |    |
| 0 •:                        | 000                    | <b>I I</b> | 3  |
| Alexa Google<br>Assistant   | SmartThings            | XIAODU     |    |
| -                           |                        |            |    |
| Device Offline Notification |                        |            |    |
| Offline Notification        |                        |            |    |
| Others                      |                        |            |    |
| Share Device                |                        | > -        | -4 |
| Create Group                |                        | ž-         | _5 |
| FAQ & Feedback              |                        | 2          |    |
| Add to home screen          |                        | 2          |    |
| Check Device Network        | Ch                     | eck Now 🤉  |    |
| Device Update               | No updates a           | vailable 🤉 |    |
| Remov                       | e Device               |            |    |

- 1. Modify the name of the thermostat
- 2. View the virtual ID of the thermostat
- 3. Connect smart voice audio guide
- 4. Share the thermostat with your family
- 5. Group multiple thermostats for management

#### SIMPLE EXCEPTION HANDLING

| N<br>0. | Phenomenons                                       | Handling                                                                 |
|---------|---------------------------------------------------|--------------------------------------------------------------------------|
| 1       | Power is on but without display.                  | * Check if the terminals between LCD panel and Power Unit Box is loosen. |
| 2       | Without output but display works.                 | * Use a new LCD panel or new Power Unit Box to replace the ol d one.     |
| 3       | Room Temp. Is a little different from the actual. | * Do temperature calibration in item 1 of high senior options            |

SERVICE

Your thermostat carries an 24 months warranty from date of purchase. Service outwith the warranty

# **Documents / Resources**

<u>Manuals+</u>,